# Vejledning i ansøgning om tider i sæsonansøgningen

Sæsonansøgning om faste træningstider, både på udendørsarealer og i lokaler, der ligger i perioden 1. juli – 30. juni. Der er forskellige åbningstider og forskellige ferieperioder, derfor vil der være tider der automatisk ikke tildeles når der ansøges om tider i en bestemt periode.

## Ansøgningsfristen er 28. februar.

Når alle ansøgninger er inde fordeles tiderne, og der bliver sendt bekræftelse ud på de tider der er blevet tildelt. På den kvittering fremgår også de tider, der eventuelt ikke var mulige at få på grund af ferielukning eller andet. Læs derfor bookingkvitteringen grundigt, så det ikke kommer som en overraskelse hvis der er en dag eller to, der ikke er medtaget i bookingen.

#### Hvordan ansøger man

Log på <u>https://fritidsliv.koege.dk</u> ved at klikke på *Login* i sidens øverste højre hjørne.

### Klik herefter på Book lokale/udendørsarealer

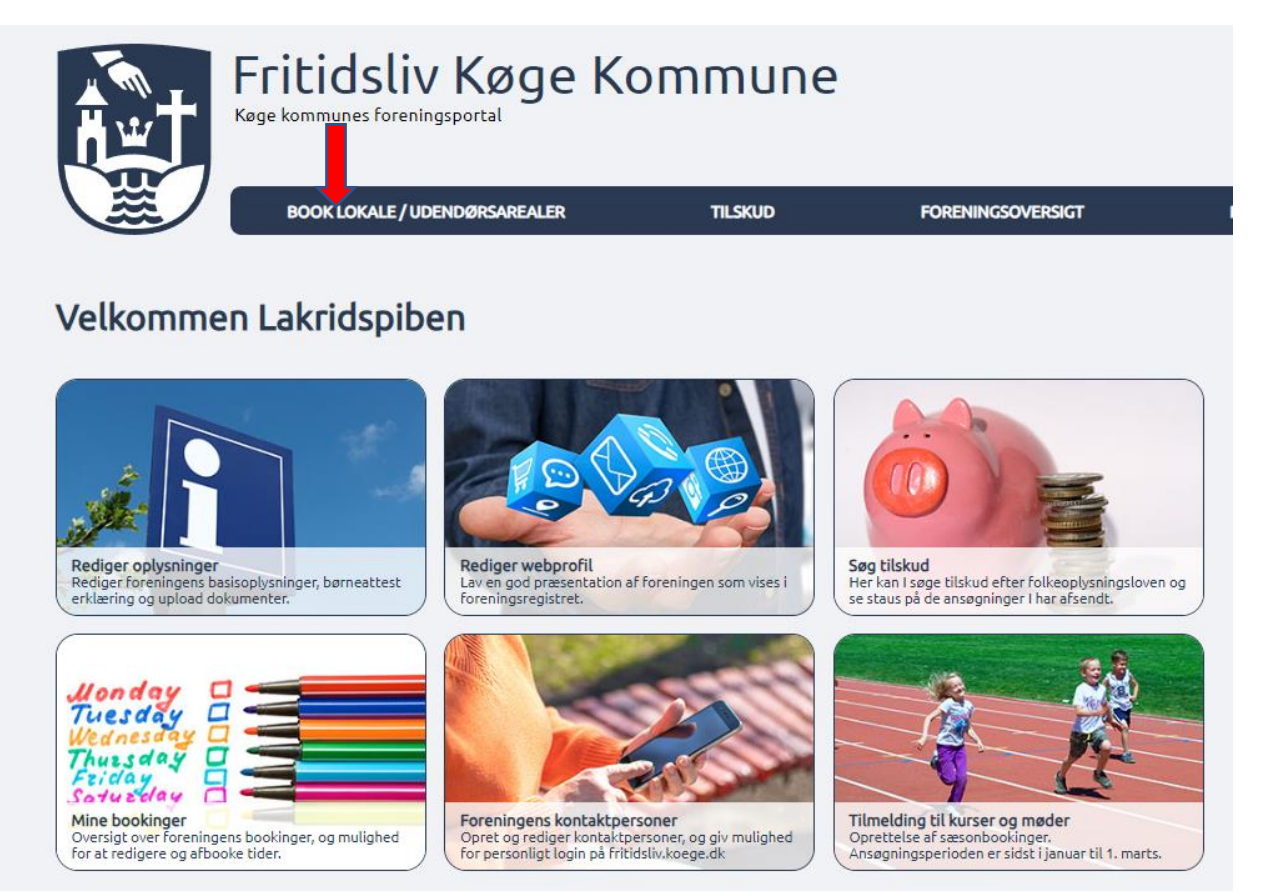

Klik herefter på *Sæsonbooking* for at komme i gang med at ansøge om tider.

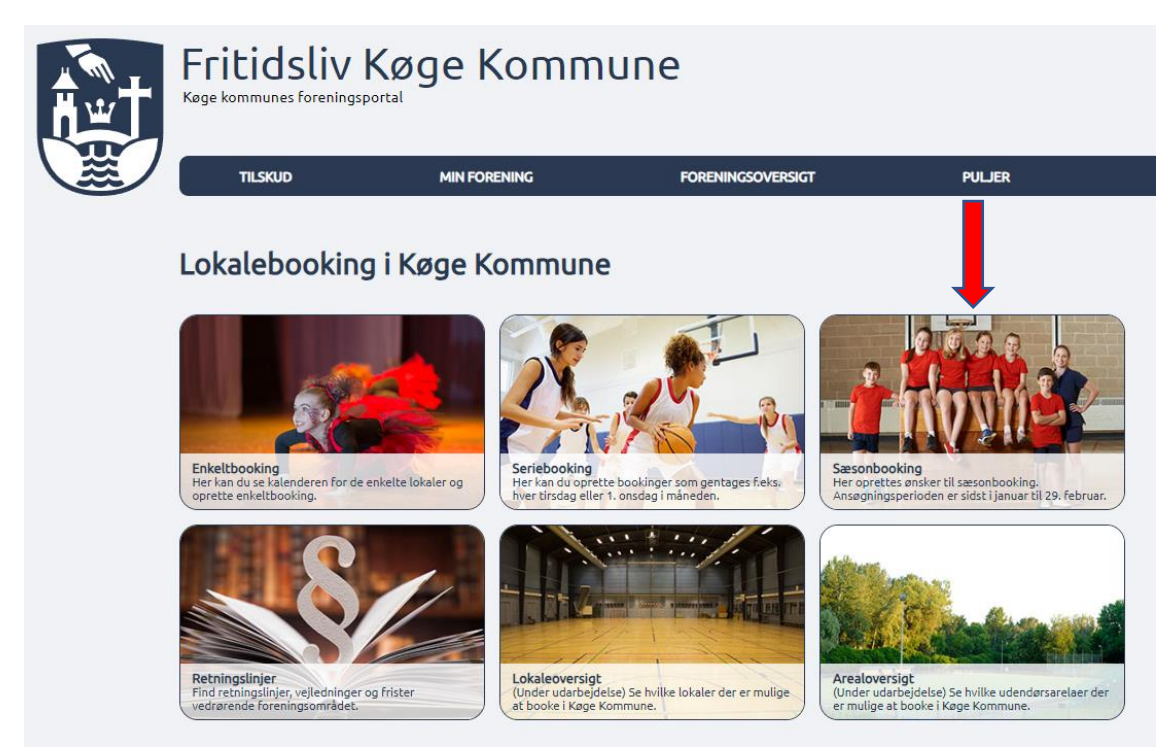

Så fremkommer der en oversigtsside med Sæsonbookinger. Her kan ses status på de forskellige ansøgninger – også fra tidligere, og der kan ansøges om nye tider ved at klikke på **Opret ny ansøgning**.

Det er også muligt at kopiere tidligere ansøgninger. Det gøres ved at klikke på **dokumenterne** ud for den enkelte ansøgning. Ved at kopiere en booking fra sidste år, skal kun start og slut datoer ændres, og eventuelt kontaktperson, hvis der er ændringer.

| esc     | onbookinger                           |                                      |                         | Орг           | ret ny ansøgning |
|---------|---------------------------------------|--------------------------------------|-------------------------|---------------|------------------|
| Регіо   | de                                    |                                      |                         |               |                  |
| ra 29   | -01-2023 Til 29-01-2025 Vis           |                                      |                         |               |                  |
| dde - i | ikke afsendt                          |                                      |                         |               |                  |
|         | Ressource                             | Gentagelse                           | Periode †               | Tidspunkt     | Deltagere        |
|         | Ingen ansøgninger                     |                                      |                         |               |                  |
| sendt - | - afventer svar                       |                                      |                         |               |                  |
| Senat - | Ressource                             | Gentagelse                           | Periode 1               | Tidspunkt     | Deltagere        |
|         | Ingen ansøgninger                     |                                      |                         |               |                  |
| dkend   | lt                                    |                                      |                         |               |                  |
|         | Ressource                             | Gentagelse                           | Periode †               | Tidspunkt     | Deltagere        |
|         | Højelse Skole - Gymnastiksal          | Hver tirsdag                         | 08.08.2023 - 05.09.2023 | 16:00 - 18:00 | 0                |
| vict    |                                       |                                      |                         |               |                  |
| visc    | Ressource                             | Gentagelse                           | Periode †               | Tidspunkt     | Deltagere        |
| 2 🗊     | Testanlæg - Hele Charlottes testanlæg | Den tredje<br>mandag i hver<br>måned | 01.10.2023 - 31.12.2023 | 12:00 - 20:00 | 20               |
| २ 🗊     | Testanlæg - Hele Charlottes testanlæg | Hver mandag<br>og onsdag             | 20.09.2023 - 24.05.2024 | 12:00 - 20:00 | 35               |
| Q       | Køge Nord Sport Center - Lokale 1     | Hver mandag                          | 04.09.2023 - 04.09.2023 | 12:00 - 13:00 | 10               |
| 2 🗊     | Testanlæg - Halvdelen af testanlæg    | Hver søndag                          | 03.09.2023 - 31.03.2024 | 12:00 - 14:00 | 23               |
| २ 🗊     | Testanlæg - Halvdelen af testanlæg    | Hver mandag                          | 07.08.2023 - 25.12.2023 | 20:00 - 21:00 | 30               |
| २ 🗊     | Testanlæg - Halvdelen af testanlæg    | Hver onsdag                          | 01.08.2023 - 30.11.2023 | 18:00 - 20:00 | 13               |
| २ 🗊     | Testanlæg - Halvdelen af testanlæg    | Hver mandag                          | 01.08.2023 - 01.04.2024 | 17:00 - 18:30 | 40               |
| २ 🗊     | Testanlæg - Halvdelen af testanlæg    | Hver tirsdag                         | 01.08.2023 - 01.04.2024 | 17:00 - 18:30 | 40               |
|         | Testaplane, Haludelen af testaplane   | Hver mandag                          | 23 03 2023 - 30 06 2023 | 17:00 22:00   | 25               |

Ved klik på ikonet *Lup* ud for den enkelte linje, vises detaljerne for den enkelte booking.

I billedet der kommer, skal der først vælges hvilket anlæg der skal bookes, og derefter hvilket lokale der ønskes, hvis det vides på forhånd. Hvis der ønskes en oversigt over alle lokaler/arealer på det bestemte anlæg, vælges kun anlæg. Klik derefter på **Søg.** 

| Fritidsliv Køg<br>Køge kommunes foreningsportal | je Kommu                                         | ne           |                   |
|-------------------------------------------------|--------------------------------------------------|--------------|-------------------|
| BOOK LOKALE / UDENDØRSAREALER                   | R TILSKUD                                        | MIN FORENING | FORENINGSOVERSIGT |
| Sæsonbooking - væ                               | elg lokale                                       |              |                   |
| Vælg anlæg<br>- 🗸 🗸                             | <b>Vælg lokale</b><br>Du har ikke valgt et anlæg | ×            | Søg               |
|                                                 |                                                  |              |                   |
|                                                 |                                                  |              |                   |

Hvis der er valgt BÅDE anlæg og lokale kan søgeresultatet se ud som nedenstående billede 1. Hvis der ikke er valgt lokale, men alene valgt anlæg kan søgeresultatet se ud som billede 2.

#### Billede1:

| Sæsonbooking - vælg lokale                                            |  |
|-----------------------------------------------------------------------|--|
| Vælg anlæg Vælg lokale<br>Testanlæg • Hele Charlottes testanlæg • Søg |  |
| Vælg ressourcer                                                       |  |
| Hele Charlottes testanlægTestanlæg, 4600 Køge                         |  |
| Opret ansøgning                                                       |  |

Billede 2:

| sæsonbooking - vælg lokale                                 |
|------------------------------------------------------------|
| Vælg anlæg Vælg lokale<br>Testanlæg 🗸 Kælg Vælg søg        |
| Vælg ressourcer                                            |
|                                                            |
| Halvdelen af testanlægTestanlæg, 4600 Køge<br>Læs mere     |
| Hele Charlottes testanlægTestanlæg, 4600 Køge     Læs mere |
| version 2Testanlæg, 4600 Køge<br>Læs mere                  |
| Opret ansøgning                                            |
| version 2Testanlæg, 4600 Køge Læs mere Opret ansøgning     |

Uanset hvilken søgning der er valgt, skal der nu sættes flueben ud for det lokale/areal hvor der skal oprettes ansøgning om sæsonbooking. Det gøres ved at klikke i den lille boks ud for det ønskede lokale. Klik derefter på **Opret ansøgning**.

Så kommer selve ansøgningssiden, hvor boksene ned over siden skal udfyldes.

Første boks er blot en beskrivelse af det valgte lokale. I næste boks skal der vælges hvor ofte bookingen skal gentages, f.eks. hver uge eller hver anden uge. Derefter vælges ugedag (klik i boksen foran dagen). Til slut indtastes hvilken dato bookingen skal starte, og dato for hvornår den skal slutte, samt start og sluttidspunkt (klokkeslæt).

| Opret ansøgning                                                                             |
|---------------------------------------------------------------------------------------------|
| Lokale                                                                                      |
| Halvdelen af testanlæg Testanlæg                                                            |
| Gentagelse Ugentligt Månedligt                                                              |
| Gentages for hver 1 uge(r)<br>Ugedage<br>Mandag Tirsdag Onsdag Torsdag Fredag Lørdag Søndag |
| Startdato Slutdato                                                                          |

Det er muligt vælge flere ugedage på samme booking (f.eks. mandag og torsdag), men det forudsætter at der også søges om samme tidsrum, ellers skal det være 2 separate bookinger.

Det er også muligt at skifte til fanen Månedligt. På denne fane er der mulighed for at booke den 10. dag for hver 2. måned hvis der er brug for det. Der er også mulighed for at søge den første tirsdag med et bestemt interval. Og lige som på fanen Ugentligt, så skal der sluttes af med at indtaste hvilken dato bookingen skal starte, og dato for hvornår den skal slutte, samt start og sluttidspunkt (klokkeslæt).

| Gentagelse                                                                     |
|--------------------------------------------------------------------------------|
| Ugentligt Månedligt                                                            |
| <ul> <li>Dag</li> <li>Dag nummer 1 Måneder mellem gentagelse 1</li> </ul>      |
| ⊖ Ugedag<br>Ugedag nummer første ♥ Ugedag Mandag ♥ Måneder mellem gentagelse 1 |
| Startdato Slutdato                                                             |
| Fra Til                                                                        |

Dernæst kommer boksen hvor der skal angives aldersfordelingen på dem der skal have aktivitet i lokalet/på arealet. Aldersfordelingen er vigtig for at forvaltningen kan fordele tider jævnfør folkeoplysningsloven, i tilfælde af at flere ønsker samme tid.

| Deltagere                                    |  |
|----------------------------------------------|--|
|                                              |  |
| Deltagere<br>Antal deltagere under 25 år 🛛 👔 |  |
| Antal deltagere over 25 år                   |  |

Så skal der i næste boks vælges bookingtype. Ved klik på den lille pil til højre for teksten kan der vælges på listen.

| Bookingtype                                                                    |  |
|--------------------------------------------------------------------------------|--|
| Angiv om det er stævne/kamp, undervisning, træning eller arrangement<br>Stævne |  |

Hvis der er en særlig kommentar til bookingen, kan den anføres i boksen Kommentar. Det kunne være U19piger, eller Oldboys – eller noget helt 3. som gør forvaltningen klogere på hvad bookingen skal bruges til.

| Kommentar                    |   |  |  |
|------------------------------|---|--|--|
| Kommontar til smennar ganing |   |  |  |
|                              |   |  |  |
|                              |   |  |  |
|                              |   |  |  |
|                              |   |  |  |
|                              | 1 |  |  |

I boksen Kontakt, kan der vælges mellem foreningens kontaktpersoner. Så hvis der er oprettet trænere, eller andre der skal have information om bookingen, så kan de tilføjes her. Når bookingen bliver godkendt, hvis den bliver ændret eller slettet, så vil vedkommende også få besked. Ellers går alle beskeder som udgangspunkt alene til foreningens primære mailadresse.

| Kontakt       |   |  |  |
|---------------|---|--|--|
|               |   |  |  |
| Kontaktperson |   |  |  |
| Vælg          |   |  |  |
| <b>~</b>      | ] |  |  |
|               |   |  |  |

Så skal der vælges aktivitet for bookingen. Ved at klikke på den lille pil i kanten af feltet, kan der vælges mellem de aktiviteter det er muligt at udføre i det valgte lokale.

| Vælg aktivitet - Halvdelen af testanlæg |  |
|-----------------------------------------|--|
| Aktivitet                               |  |

Når alle felter er udfyldt, klikkes der på *Vis tider*, og billedet med hvilke tider der kan søges om, kommer som det næste. Hvis der skal ændres i den søgning der blev lavet, kan der klikkes på *Vælg andre tider*. Så kommer man tilbage til det forrige søgebillede og kan ændre datoer og tider.

| Halvdelen af testanlæg Testanlæg |          |                          |          |         |           |                           |                    |                |  |
|----------------------------------|----------|--------------------------|----------|---------|-----------|---------------------------|--------------------|----------------|--|
| elg and                          | re tider |                          |          |         |           |                           |                    |                |  |
| ltagei                           | e        |                          |          |         |           |                           |                    |                |  |
| Uge                              | Ugedag   | Dato                     | Starttid | Sluttid | Lokation  | Ressource                 | Status             |                |  |
| 32                               | Tirsdag  | 06-08-2024               | 17:00    | 21:00   | Testanlæg | Halvdelen af<br>testanlæg | Udenfor åbningstid | rediger        |  |
| 33                               | Tirsdag  | 13-08-2024               | 17:00    | 21:00   | Testanlæg | Halvdelen af<br>testanlæg | Ledig              | <u>rediger</u> |  |
| 34                               | Tirsdag  | 20-08-2024               | 17:00    | 21:00   | Testanlæg | Halvdelen af<br>testanlæg | Ledig              | <u>rediger</u> |  |
| 35                               | Tirsdag  | 27-08-2024               | 17:00    | 21:00   | Testanlæg | Halvdelen af<br>testanlæg | Ledig              | <u>rediger</u> |  |
| 36                               | Tirsdag  | 03-09-2024               | 17:00    | 21:00   | Testanlæg | Halvdelen af<br>testanlæg | Ledig              | <u>rediger</u> |  |
| 37                               | Tirsdag  | 10-09-2024               | 17:00    | 21:00   | Testanlæg | Halvdelen af              | Ledig              | <u>rediger</u> |  |
| 38                               | Tirsdag  | 17-09-2024               | 17:00    | 21:00   | Testanlæg | Halvdelen af<br>testanlæg | Ledig              | <u>rediger</u> |  |
| 39                               | Tirsdag  | 24-09-202 <mark>4</mark> | 17:00    | 21:00   | Testanlæg | Halvdelen af              | Ledig              | <u>rediger</u> |  |
| 40                               | Tirsdag  | 01-10-2024               | 17:00    | 21:00   | Testanlæg | Halvdelen af              | Ledig              | <u>rediger</u> |  |
| 41                               | Tirsdag  | 08-10-2024               | 17:00    | 21:00   | Testanlæg | Halvdelen af              | Ledig              | <u>rediger</u> |  |
| 41                               | Tirsdag  | 08-10-2024               | 17:00    | 21:00   | Testanlæg | Halvdelen af<br>testanlæg | Ledig              | <u>redige</u>  |  |

Hvis der i kolonnen Status, står Uden for åbningstid, så kan tiden ikke tildeles ved godkendelse af ansøgningen. Det kan skyldes ferier eller anden planlagt lukning.

Hvis der er en enkelt (eller flere uger) som I allerede nu ved at I ikke kommer til at bruge, så kan fluebenet ud for den enkelte tid fjernes, og så kommer den tid ikke med i ansøgningen. Fluebenet fjernes ved at klikke i den lille boks ud for den konkrete tid.

Ud for hver linje er det muligt at klikke rediger. Hvis man klikker på *Rediger* er det muligt at ændre den ønskede tid for præcis den dag.

Hvis der er noget der lige skal tjekkes op uden for systemet, eller der bare lige er brug for en pause kan ansøgningen gemmes som kladde, ved at klikke på *Gem som kladde*. Så kan ansøgningen senere færdiggøres og indsendes fra oversigten over sæsonbookinger – se starten af vejledningen.

Hvis alt er som ønsket skal ansøgningen sendes ind og det gøres ved at klikke på *Gem og afsend*.

Så bliver I sendt tilbage til oversigten over sæsonbookinger, hvor den netop afsendte ansøgning står under *Afsendt – afventer svar*.

På det røde tegn er det muligt at slette sin ansøgning igen, hvis det var en fejl. Ansøgningen flytter sig op under Kladder, og kan redigeres og indsendes på ny.

| æso     | onbookinger                           |                                      |                         |               |                 |
|---------|---------------------------------------|--------------------------------------|-------------------------|---------------|-----------------|
|         |                                       |                                      |                         | Орг           | et ny ansøgning |
| D!      | 4-                                    |                                      |                         |               |                 |
| Регю    | ae                                    |                                      |                         |               |                 |
| Fra 29  | -01-2023 Til 29-01-2025 Vis           |                                      |                         |               |                 |
| ladda i | ikke afreedt                          |                                      |                         |               |                 |
| ladde-I | Ressource                             | Gentagelse                           | Periode †               | Tidspunkt     | Deltagere       |
|         | Ingen ansøgninger                     |                                      |                         |               |                 |
|         |                                       |                                      |                         |               |                 |
| fsend   | afventer svar                         | <b>C</b> entre les                   |                         |               | Salta and       |
|         | Ressource                             | Gentagelse                           | Penode T                | 1/105punkt    | Deltagere       |
| odkend  | Ressource                             | Gentagelse                           | Periode ↑               | Tidspunkt     | Deltagere       |
| Q 📮     | Højelse Skole - Gymnastiksal          | Hver tirsdag                         | 08.08.2023 - 05.09.2023 | 16:00 - 18:00 | 0               |
| Fvist   |                                       |                                      |                         |               |                 |
|         | Ressource                             | Gentagelse                           | Periode †               | Tidspunkt     | Deltagere       |
| Q 💽     | Testanlæg - Hele Charlottes testanlæg | Den tredje<br>mandag i hver<br>måned | 01.10.2023 - 31.12.2023 | 12:00 - 20:00 | 20              |
| Q 💽     | Testanlæg - Hele Charlottes testanlæg | Hver mandag<br>og onsdag             | 20.09.2023 - 24.05.2024 | 12:00 - 20:00 | 35              |
| Q       | Køge Nord Sport Center - Lokale 1     | Hver mandag                          | 04.09.2023 - 04.09.2023 | 12:00 - 13:00 | 10              |
| Q 📘     | Testanlæg - Halvdelen af testanlæg    | Hver søndag                          | 03.09.2023 - 31.03.2024 | 12:00 - 14:00 | 23              |
| Q 📘     | Testanlæg - Halvdelen af testanlæg    | Hver mandag                          | 07.08.2023 - 25.12.2023 | 20:00 - 21:00 | 30              |
| Q 📘     | Testanlæg - Halvdelen af testanlæg    | Hver onsdag                          | 01.08.2023 - 30.11.2023 | 18:00 - 20:00 | 13              |
| Q 🗊     | Testanlæg - Halvdelen af testanlæg    | Hver mandag                          | 01.08.2023 - 01.04.2024 | 17:00 - 18:30 | 40              |
| Q, 📘    | Testanlæg - Halvdelen af testanlæg    | Hver tirsdag                         | 01.08.2023 - 01.04.2024 | 17:00 - 18:30 | 40              |
|         |                                       |                                      |                         |               |                 |

HUSK: ansøgningen er først korrekt afsendt når den kan ses under Afsendt – afventer svar, og der er modtaget en kvittering for ansøgning på foreningens primære mailadresse.

Hvis man ønsker at redigere en afsendt ansøgning, så gøres dette ved at klikke på det røde symbol ud for den booking man vil ændre.

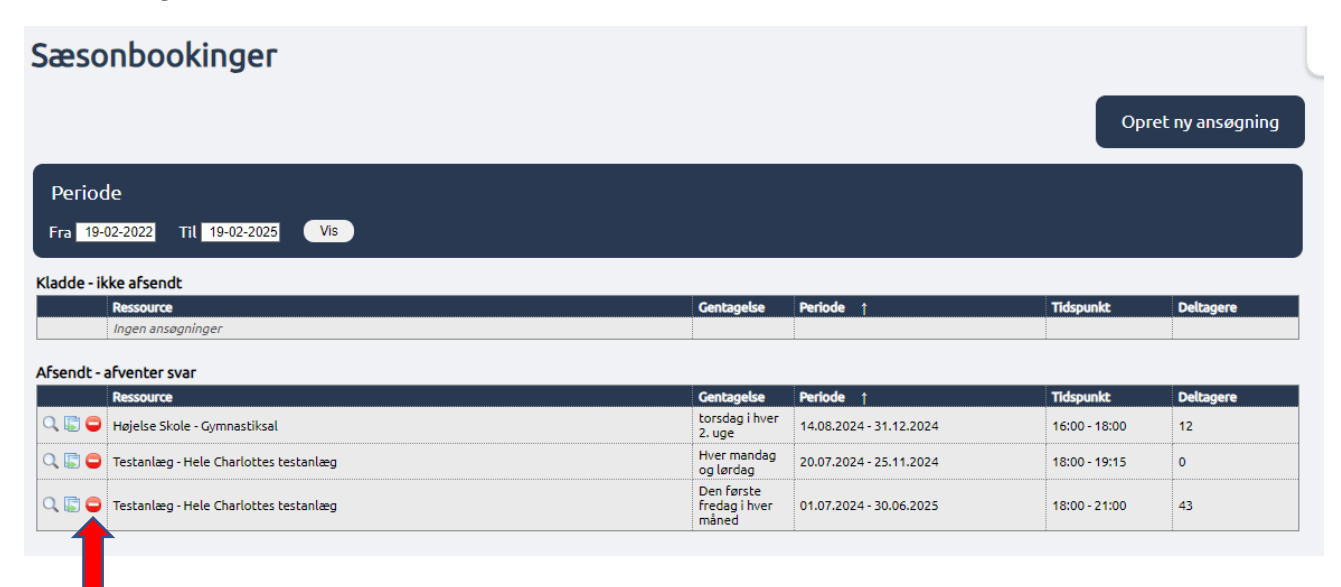

Så annulleres ansøgningen og flyttes til kladder, hvor den kan redigeres ved at klikke på ikonet af et dokument med en blyant. Så åbner ansøgningen i det almindelige ansøgningsbillede, og kan redigeres og indsendes på ny.

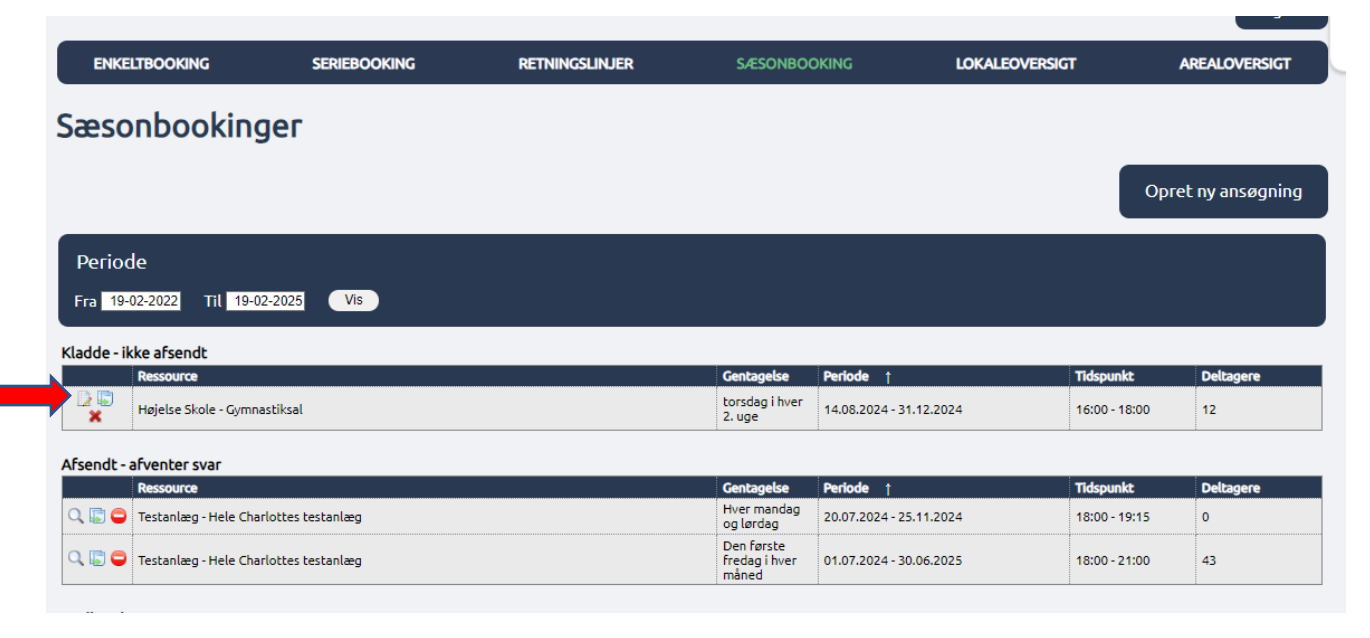

Har I brug for hjælp er I altid velkommen til at kontakte Kultur og Idræt på mail <u>kulturogidraet@koege.dk</u> eller kontakte os pr. telefon.

Trine – 2384 0793

Charlotte – 2027 5558